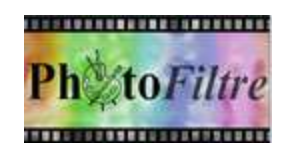

# Utilisation des filtres 8BF avec PhotoFiltre 7

Les filtres 8BF (conçus à l'origine pour le logiciel Photoshop) sont des modules externes qui appliqués à une image, permettent d'obtenir des effets variés. Ils sont nommés 8bf du fait que le nom de leurs fichiers est affecté de l'extension .8bf. Contrairement aux modules externes de *PhotoFiltre* conçus exclusivement pour *PhotoFiltre*, ils sont compatibles avec beaucoup d'autres applications comme *Irfanview, Xnview, The Gimp*.

Pour utiliser les filtres 8bf avec *PhotoFiltre* 7, il est nécessaire d'installer un **plugin** spécial, non inclus pour le moment dans le PhotoFiltre Plugins Pack III.

Il s'agit du plugin 8BF Filter qui figure parmi les 35 plugins disponibles de PhotoFiltre

Rappel : le PhotoFiltre Plugins Pack III permet d'installer tous les plugins de PhotoFiltre en une seule fois (Voir la Fiche 17).

#### Définition d'un Plugin (ou plug-in)

**Extension** à une application qui vient se loger dans l'application elle-même. Une fois installé, on peut utiliser le plugin de façon tout à fait transparente. Certaines applications disposent de plusieurs centaines de plugins.

## Mode opératoire, par l'exemple, pour utiliser des filtres 8BF avec PhotoFiltre 7

1. Télécharger le plugin appelé 8bf Filter (c'est-à-dire télécharger le fichier 8bf Filters.zip). Télécharger le fichier 8bf Filters.zip sur le site officiel de *PhotoFiltre Studio* http://www.photofiltre-studio.com/plugins/plugins.htm (Page *Plugins*. Auteur : Lambourne Smith).

Après enregistrement décompresser ce fichier (double-cliquer sur celui-ci) et choisir **l'extraction** dans le dossier *Plugins* de l'application *PhotoFiltre* 7.

Par exemple avec Windows 7 C:/Program Files (x86) /PhotoFiltre 7/Plugins

Fermer *l'application PhotoFiltre 7* si elle était ouverte. Relancer *PhotoFiltre 7*. Désormais, ce module *8bf Filter* est accessible par la commande : *Filtre, Module externe*.

## 2. Créer un dossier qui contiendra tous les filtres 8bf téléchargés.

Ce dossier peut être créé n'importe où sur le disque dur votre PC (ou sur un autre support). Nous décidons, dans ce document, que son nom sera **MesFiltre8bf**. Mais il peut porter n'importe quel autre nom. **Conseil** : créer le dossier **MesFiltre8bf** dans le dossier de *Mes documents* du disque dur de votre PC. Mais il n'y a aucune obligation.

## 3. Téléchargement de filtres 8BF par l'exemple

AVERTISSEMENTS :

- Il existe des milliers de filtres 8bf sur le Web, que vous pouvez télécharger et installer. Mais tous ne fonctionnent pas avec *PhotoFiltre* et la toute dernière version de *Windows*. Il faut les télécharger et les installer pour les tester.
  - Le téléchargement et l'installation peut différer d'un filtre 8bf à l'autre.

#### Exemple de téléchargement d'un filtre 8bf:

Nous souhaitons télécharger le filtre 8bf fotoframe

- 3.1. Faire une recherche sur le web avec *fotoframe.8bf* comme critère.
- 3.2. Parmi les liens affichés, cliquer sur Foto Frame 8BF.Net
- 3.3. Ce lien vous conduit sur le site : http://8bf.net/fotoframe.html
- 3.4. Sur la page du site 8bf.net affichée, cliquer sur le bouton Download....
- 3.5. Cliquer sur *Enregistrer sous* pour **enregistrer** le fichier proposé, *fotoframe.zip*, dans le dossier devant contenir tous les filtres .8bf. (Voir en 2, le nom de dossier proposé : **MesFiltres8bf**).
- 3.6. Ouvrir le dossier d'enregistrement.

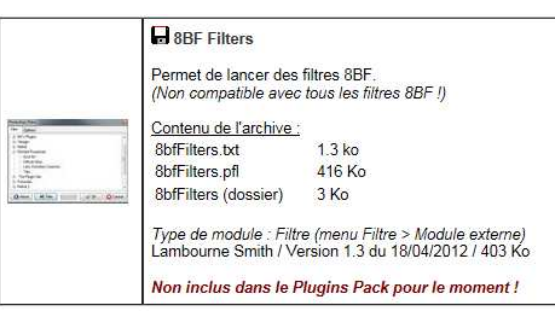

Foto Frame - 8BF.Net 8bf.net/totoframe.html - Traduire cette page Download this frame filter and unzip It into your plugin directory in a new folder called AAA. Foto Frame will appear under the Filters menu category of AAA ...

- Download

3.7. Double-cliquer sur le fichier fotoframe.zip téléchargé pour le décompresser
3.8. Cliquer sur *Extraire tous les fichiers*.
Vous obtenez le fichier fotoframe.8bf

## 4. Utiliser un filtre 8bf avec *PhotoFiltre* 7. Exemple avec *fotoframe.8bf*

- 4.1. Lancer PhotoFiltre 7
- 4.2. Ouvrir l'image sur laquelle sera appliqué le filtre 8bf désigné Dans ce document, nous utilisons l'image **diapo2.jpg**
- 4.3. Activer la commande : Filtre, Module externe. Cliquer sur 8bf Filters
- 4.4. Une boite de dialogue *Photoshop filters* s'affiche avec 2 onglets et 5 boutons
- 4.5. Cliquer sur l'onglet Options.....
- 4.6. Cliquer sur le bouton Add
  Windows affiche une boite de dialogue vous permettant de sélectionner un fichier .8bf dans l'arborescence de l'Explorateur de fichiers Windows.
  Rappel : dans notre exemple nous avons téléchargé fotoframe.8bf
- Sélectionner le dossier fotoframe obtenu en 3. OK.
   Vous obtenez l'affichage du chemin du filtre 8bf sélectionné.
- 4.8. Cliquer sur l'onglet Filter
- 4.9. Sélectionner le dossier AAA Frames, puis Foto Frame
- 4.10. Cliquer sur le bouton Filter.
- 4.11. La boite de dialogue *FotoFrame* s'affiche sur l'image ouverte avec l'aperçu de l'effet obtenu.
- 4.12. Tester tous les effets possibles en déplaçant les différents curseurs.
- 4.13. Les réglages terminés cliquer puis sur le bouton OK de FotoFrame.
   Le filtre est appliqué : le 2<sup>ème</sup> bouton de la fenêtre PhotoShop filters se colore progressivement en vert.
- 4.14. Cliquer sur OK dans la fenêtre *Photoshop filters*. La fenêtre *Photoshop filters* se ferme, le filtre est appliqué sur l'image.

#### Pour compléter :

- 4.15. Proposition de télécharger les filtres *Xero* à l'adresse http://www.xero-graphics.co.uk/downloads.html
- 4.16. Voir le site de Papy35 (lien disponible en bas de l'encadré) pour trouver des liens permettant de télécharger de nombreux autres filtres 8bf.

#### A SAVOIR :

Le plugin 8bf Filter ne peut pas s'appliquer directement sur un calque.
 Si on souhaite que l'effet soit appliqué à un calque, il faut d'abord l'appliquer sur le Fond. Ce fond peut être ensuite transformé en calque, si on active la commande : Calque, Insérer un nouveau Fond.
 Certains plugins 8BF nécessitent la présence, sur votre PC, de fichiers dll particuliers (PhotoFiltre affiche alors un message d'erreur à l'ouverture).

Ces fichiers systèmes doivent être installés dans un sous-dossier *Windows* dont le nom varie suivant la version *Windows* installée sur votre PC

Voir l'excellent site de référence de Papy35 pour les télécharger et les installer, sur cette page, http://www.photofiltregraphic.com/02presentation/63pfsplugins8bfgeneralite13/63pfsplugins8bfgeneralites13.htm

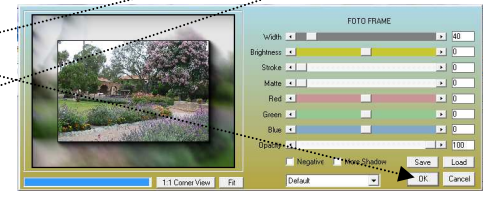

🚯 About

otoshop Filters Folders list (line separated, include

Photoshop Filters Folders list (line s

Filter

Filter Op

anguage:

\MesEiltres8bf\fotofra

AAA Frame

🛛 🛷 OK 🛛 🙆 Cancel

Add 🔁 🖌

arated, include subfolders